The project is due Tuesday Nov 25th at 11:59pm.

The submission process for the Final Report on our voting project will happen on Blackboard: each student will upload an electronic .pdf version of their report to their own Blackboard account. Here are the steps for doing this:

- On your computer, save your report as a pdf. Check your .pdf file to make sure it looks okay. You should name your report file "MATH123UKCore-Your Last Name,Your First Name" For example, mine would be MATH123UKCore-Whitaker,erica
- 2. Go to Blackboard at <u>https://elearning.uky.edu</u>.
- 3. Log in using your link blue account, and then click on the Math 123 course link.
- 4. In the menu at left, click on **Project**.
- 5. Locate the "Project Submission" assignment, and click once on the assignment link to open the Upload Assignment page.
- 6. Scroll down to **Step 2: Assignment Materials** and select **Browse My Computer** to find and select the Project pdf file. Once you have found it, select Open within the File Upload pop-up window to attach it.
- 7. Under Step #3, submit the assignment by clicking the Submit button.

More information about this process, including a step-by-step video, can be found at the following

webpage: <u>http://www.uky.edu/acadtrain/blackboard/ukcore-student</u>